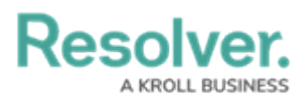

## **Review a Loss Event**

Last Modified on 04/05/2023 5:14 pm EDT

Loss Event Owners are responsible for reviewing loss events by determining their risk impact, recording any associated losses and recoveries, analyzing the root cause, and assigning an appropriate corrective action. Once a Loss Event Owner has reviewed an event, it's sent to the Risk Team for further review.

| RESOLVER                                                                    | ⊕ ( <b>Q</b>                  |        | 000   |             | ණ | ? | Ω |
|-----------------------------------------------------------------------------|-------------------------------|--------|-------|-------------|---|---|---|
| Home ~                                                                      | My Tasks                      |        |       |             |   |   |   |
|                                                                             |                               |        |       |             |   |   |   |
| My Tasks                                                                    | ≑ SORT ∨ Q SEARCH             | Loss I | Event |             |   |   | θ |
| LE-2 Breach of Investn<br>Assigned to me on Sep 25th,                       | nent Restriction or Guideline |        |       |             |   | 5 |   |
| LE-15 Incorrect advisor<br>Assigned to me on Sep 25th,                      | charges OPEN<br>2020          | 0      | 1 2   | 3 4<br>Open | ŀ | 5 | 6 |
| LE-18 IT – Failure (e.g.,<br>infrastructure)<br>Assigned to me on Sep 25th, | power, systems,               |        |       |             |   |   |   |
| LE-9 Data/Software Lie<br>Assigned to me on Sep 25th,                       | Censing Error OPEN            |        |       |             |   |   |   |
| LE-32 Trade Processing<br>Assigned to me on Sep 25th,                       | error OPEN<br>2020            |        |       |             |   |   |   |

Assigned Loss Events on the My Tasks page.

## To review a loss event:

- 1. Log into an account from the Loss Event Owners user group to display the My Tasks page.
- 2. Click a Loss Event to display the Loss Event Overview form.

## Resolver.

| OSS EVEN                                                                                                    | Т                                                                |                                                    |            |                                                                   |                             |            |        |             |                            |         |          | ø   | × |
|----------------------------------------------------------------------------------------------------|------------------------------------------------------------------|----------------------------------------------------|------------|-------------------------------------------------------------------|-----------------------------|------------|--------|-------------|----------------------------|---------|----------|-----|---|
| oss Ev                                                                                                    | ent O                                                            | verviev                                            | w          |                                                                   |                             |            |        |             | LE                         | -50     | OPE      | N   |   |
| etails H                                                                                                    | listory                                                          | Communic                                           | ations     |                                                                   |                             |            |        |             |                            |         |          |     |   |
| Loss Event N                                                                                                    | ame                                                              |                                                    |            |                                                                   |                             |            |        |             |                            |         |          |     |   |
| Incorrect a                                                                                                    | dvisor cha                                                       | rges                                               |            |                                                                   |                             |            |        |             |                            |         |          |     |   |
| Description                                                                                                    |                                                                  |                                                    |            |                                                                   |                             |            |        |             |                            |         |          |     |   |
| omnes laor                                                                                                    | et aliquid e                                                     | epicurei, an ex<br>tie. Ei decore r                | nostrum n  | ericula per, has d                                                | etracto posido              | nium et. M | aiorum | imperdiet v | el ei. In opor             | teat vi | tuperata |     |   |
| Nec et son<br>omnes lao<br>definitione                                                                               | et aliquid e<br>reet moles<br>s nam. Ei s                        | int expetenda                                      | nostrum p  | illae interpretaris                                               | no est.                     | nium et. M | aiorum | imperdiet v | el ei. In opor             | teat vi | tuperata | 1:  |   |
| Nec et son<br>omnes laor<br>definitione                                                                              | et aliguid e<br>reet moles<br>s nam. Ei s<br>wner<br>yping to fi | picurei, an ex<br>ie. Ei decore r<br>int expetenda | nostrum p  | ericula per, has d<br>ericula per, has d<br>ericula interpretaris | no est.                     | nium et. M | aiorum | imperdiet v | el ei. In opor             | teat vi | tuperata | _/; |   |
| Nec et son<br>omnes laor<br>definitione                                                                              | wner<br>yping to fi                                              | nd Use                                             | eam, and   | ericula per, has d<br>ericula per, has d<br>ericula interpretaris | no est.                     | nium et. M | aiorum | imperdiet v | el ei. In opor             | teat vi | tuperata |     |   |
| Nec et son<br>omnes laor<br>definitione                                                                              | wner<br>yping to fi<br>ubmitted<br>0 8:00 pm                     | nd Use                                             | e eam, and | ericula per, has d<br>ericula per, has d<br>ericula interpretaris | no est.                     | nium et. M | aiorum | imperdiet v | el ei. In opor             | teat vi | tuperata |     |   |
| Nec et son<br>omnes laor<br>definitione<br>Loss Event O<br>Q Start t<br>Date/Time S<br>June 30, 2020<br>Event Severi | wner<br>yping to fi<br>ubmitted<br>0 8:00 pm                     | nd Use                                             | e eam, and | Level 2 Loss Ev                                                   | ent Type                    | nium et. M | aiorum | Imperdiet v | urence 9                   | teat vi | tuperata |     |   |
| Nec et son<br>omnes laor<br>definitione                                                                              | wner<br>yping to fi<br>ubmitted<br>0 8:00 pm                     | nd Use                                             | v          | Level 2 Loss Ev                                                   | ent Type                    | nium et. M | aiorum | Date of Occ | urence <b>9</b><br>7, 2020 | teat vi | ,        |     |   |
| Nec et son<br>omnes laor<br>definitione                                                                              | wner<br>yping to fi<br>ubmitted<br>0 8:00 pm                     | nd Use                                             | v          | Level 2 Loss Ev                                                   | ent Type<br>Fraud × is Line | nium et. M | iorum  | Date of Occ | urence<br>7, 2020          | teat vi | , .      |     |   |

The Loss Event Overview form.

- 3. **Optional**: Edit the information in the first section as needed. Read more here: Create a Loss Event.
- 4. **Optional**: Click **View Loss Event Detail Report** to view a downloadable report summarizing the Loss Event details.
- 5. In the **Determine Risk Impact** section, click **Add Existing Risk** and begin typing in keywords.
- 6. Click **+ Add** on the desired risk to attach it to the event.

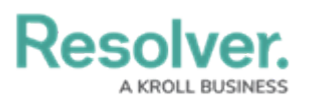

| tep 1: D                                      | etermine Ris                                                  | k Impact                                                                                                    | $\Box$                     |
|-----------------------------------------------|---------------------------------------------------------------|----------------------------------------------------------------------------------------------------|----------------------------|
| Click <b>Add</b><br>searching<br>risk for a s | Existing Risks be<br>for the Risk, click<br>specific Business | elow to select which Risk(s) this Loss Event has a direct impact<br>ASSESSMENTS below the impacted risk to select the assessr<br>Unit.                                                                                                    | : on. When<br>nent of that |
| Risk                                          |                                                               |                                                                                                    |                            |
| Unique<br>ID                                  | Name                                                          | Description                                                                                                    |                            |
| R-12                                          | Operational<br>Effectiveness                                  | The risk of not performing at world-class levels due to<br>ineffective operating practices or failing to clearly assign<br>and enforce accountabilities, which may result in<br>increased frequency of process, product, service or<br>compliance failures. | ×                          |
|                                               | Reputational                                                  | Risk of loss resulting from damages (monetary or                                                                                                    | ×                          |

The Determine Risk Impact section.

- 7. In the **Losses and Recoveries** section, select one or both of the following options:
  - a. Click **Add Existing Losses & Recoveries**, type the name of the relevant Loss or Recovery, then click **+ Add** to attach it to the loss event.
  - b. Click + Create New to open the Create a New Loss or Recovery dialogue, where you can:
    - i. Complete the Loss or Recovery Name field.
    - ii. Complete the loss or recovery **Description** field.
    - iii. Select the relevant type from Loss or Recovery Type field.
    - iv. Complete the loss or recovery **Value** field.
    - v. Enter how many times the loss or recovery occurred in the **Quantity** field.
    - vi. Select from the loss or recovery **Currency** field.
    - vii. Select the attributable business unit from the **Internal Business Unit** select list.
    - viii. Enter the attributable account from the **General Ledger Account** field.
    - ix. Click **Create** to create the Loss or Recovery and attach it to the Loss Event.

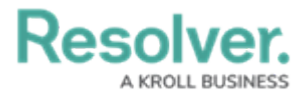

| tep 2: L                 | osses &                    | Recoveries                         |               |             |             |                              | $\square$ |
|--------------------------|----------------------------|------------------------------------|---------------|-------------|-------------|------------------------------|-----------|
| Record all<br>separate E | losses, rec<br>Business ur | overies, gains,<br>nits, as needed | and near miss | ses for thi | s Loss Even | t. This can be attributed to |           |
|                          | Net                        | Loss (USD)                         |               | Gros        | s Loss (USI | D)                           |           |
|                          |                            |                                    |               | \$7         | 1,885.00    |                              |           |
|                          | \$71                       | ,885.0                             | 0             | Gros        | s Recovery  | (USD)                        |           |
|                          | Hig                        | h (\$50K+)                         |               | \$0         | .00         |                              |           |
| Losses & I               | Recoveries                 | •                                  |               |             |             |                              |           |
| Unique<br>ID             | Name                       | Loss or<br>Recovery<br>Type        | Currency      | Value       | Quantity    | Internal<br>Business Unit    |           |
| LoR-50                   | Loss<br>Item 50            | Loss                               | USD (\$)      | 71885       | 1           | Operations $\times$          |           |
| Q A                      |                            | ING LOSSES 8                       |               | S           | + CREA      | TE NEW                       |           |
|                          |                            |                                    |               |             |             |                              |           |

The Losses & Recoveries section.

- 8. In the Root Cause Analysis section:
  - a. Enter an explanation for the Loss Event in the **What happened? How did it happen?** and **Why did it happen?** fields.

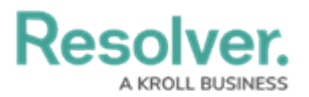

| etermin<br>brary, b<br><b>reate N</b> | e the Root Cause of this Loss Event. Once the fields have been completed, you can find an existing contributing factor fro<br>clicking Add Existing Contributing Factors at the bottom of the table below. If a new contributing factor is required, clic<br>ew at the bottom of the table.                                                      |
|---------------------------------------|----------------------------------------------------------------------------------------------------|
| What h                                | appened?                                                                                                    |
| Tom r<br>iisque                       | ne iudico putent, vidit facilisi at mel. Evertitur constituam ne eos, at novum liber assueverit sed. Error rationibus sea ea. Fac<br>id nec. Mei eu vitae discere, ex alia utroque maluisset his, mollis suscipit id mel.                                                                                                    |
|                                       |                                                                                                    |
|                                       |                                                                                                    |
| How di                                | l it happen?                                                                                                    |
| Ne ha<br>congu<br>ne me               | s alii fuisset detraxit. Te vix propriae invenire, nostro ocurreret pro no, sed eu eius porro interpretaris. Vis eu duis modus, n<br>le oporteat adipisci ut. Mutat nulla mediocrem est ex, mei facete deserunt theophrastus id. Postea apeirian accusata sea e<br>el iriure dolorum. His no libris dictas adolescens, modus appellantur id mei. |
|                                       |                                                                                                    |
| Why di                                | d it happen?                                                                                                    |
| Has o<br>mel e                        | uem blandit splendide in. Sed ea corpora moderatius consectetuer, per at homero nostrum. Et duo consulatu argumentum<br>ros imperdiet assentior ut. Vim facilis nominavi invidunt an, ludus virtute propriae usu te, pri assum debitis invenire cu. Sea                                                                                          |
| vitae                                 | definitiones, verear vituperatoribus usu ne. Ex usu inimicus definitiones.                                                                                                    |
| vitae                                 |                                                                                                    |

The Root Cause Analysis section.

- b. In the **Contributing Factors** table, click **Add Existing Contributing Factors**, type its name in the search bar, then click **Add**.
- c. **Optional:** To create a new Issue from scratch, click + **Create New** and fill in the required fields.

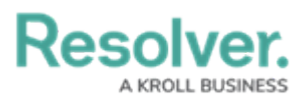

| Unique<br>ID | Name                                                                 | Description                                                                                                    | Control                                                                                                    |   |
|--------------|----------------------------------------------------------------------|----------------------------------------------------------------------------------------------------|----------------------------------------------------------------------------------------------------|---|
| CFA-<br>10   | PROCESS–<br>Inadequate<br>process/control<br>design and<br>workflows | Proin id vestibulum ante.<br>Praesent auctor turpis lectus, at<br>volutpat turpis consectetur eget.<br>Nulla et elementum leo. Nam<br>pulvinar luctus ante, sed semper<br>est malesuada sit amet. In hac<br>habitasse platea dictumst. Nullam<br>sed molestie tortor. Sed laoreet<br>lacinia ante, id pellentesque arcu.<br>Phasellus at libero a justo<br>sollicitudin congue ac in velit.<br>Suspendisse at odio blandit,<br>malesuada tortor sit amet, auctor<br>orci. In imperdiet nisi a nunc<br>dignissim consequat. Fusce<br>pharetra ac dui a mattis. Aliquam<br>erat volutpat. Phasellus blandit<br>libero urna, sit amet faucibus velit<br>tempor iaculis. | Landlord ventilation<br>and air quality<br>management, Post-<br>implementation<br>reviews, Review of<br>credit delinquency<br>report, Signature<br>approval on checks | × |

The Contributing Factors table.

- 9. **Optional:** In the **Corrective Actions** section, click **Add Existing Corrective Actions**, begin typing its name in the search bar, and click **Add**.
- 10. To create a new Issue from scratch, click + **Create New** and fill in the required fields. Read more here: Review a Corrective Action.
- 11. Click **Send for Review** to submit the Loss Event to the Risk Team for review.

Resolver.

| Unique<br>ID | Name                  | Description                                                                                                    | Priority | Expected<br>Completion<br>Date | Workflow<br>State |
|--------------|-----------------------|----------------------------------------------------------------------------------------------------|----------|--------------------------------|-------------------|
| CA-7         | Action<br>Plan<br>007 | Has quem blandit<br>splendide in. Sed ea<br>corpora moderatius<br>consectetuer, per at<br>homero nostrum. Et duo<br>consulatu argumentum,<br>mel eros imperdiet<br>assentior ut. Vim facilis<br>nominavi invidunt an, ludus<br>virtute propriae usu te, pri<br>assum debitis invenire cu.<br>Sea ut vitae definitiones,<br>verear vituperatoribus usu<br>ne. Ex usu inimicus<br>definitiones. | • Low    | November<br>8, 2018            | • Overdue         |
| Q /          | ADD EXI               | STING CORRECTIVE ACTION                                                                                                    | S        | + CREATE N                     | NEW               |
|              |                       | RETURN                                                                                                    | TO DRAFT | OR                             | SEND FOR REVIEW   |

The Corrective Actions section.